# HC5600 模拟集成电路测试系统

# 操作手册

# BY\_JC\_HC

20220520

### 深圳市华测半导体设备有限公司

## 前言

致尊敬的用户:

非常感谢您使用 HC5600 模拟集成电路测试系统,为了使您更好地使用 本测试系统,在您还没有使用本测试系统之前,请您在安装前仔细阅读本测 试系统的使用手册,以确保测试系统正常运行。

## 软件说明书

## 第一章:系统软件说明

#### 一 简介

HC5600 模拟集成电路测试系统控制软件是在 WindowsXP/WIN7 环境下,利用 Visual C++ 6.0 作为系统开发工具开发的集成测试管理系统。测试系统软件包括: 测试处理、测试数据显示、数据统计、测试程序管理、测试程序框架自动生成、 多种功能集成在一起。提供操作方便的用户界面,使用者通过菜单、工具条, 快捷键等操作程序。不需要对 C++的编写方法有很深的了解,系统自动生成测 试程序框架,并提供专用的测试函数。测试程序开发人员只需编写测试过程, 显示、统计等功能系统自动处理,不需要用户再次开发,提高测试程序的开发 效率。

#### 二 软件安装

#### 1. 文件构成说明

| User           | <br>存放用户测试程序的默认目录   |
|----------------|---------------------|
| Include        | <br>存放 .h 头文件目录     |
| Library        | <br>存放.lib 文件目录     |
| Califile       | <br>存放校准数据,自检结果目录   |
| HC5600.exe     | <br>测试管理系统执行主程序     |
| ComplieDlg.exe | <br>图形编译与查错程序       |
| comm3196a.dll  | <br>测试程序专用函数库       |
| datalog.dll    | <br>测试数据接口库         |
| *.dat          | <br>系统数据文件          |
| *.Sum          | <br>保存统计数据文件        |
| *.dlg          | <br>保存测试数据文件(Txt)   |
| *.prg          | <br>测试程序设置文件        |
| *.prgtmp       | <br>测试程序设置文件备份,用于在乒 |
|                | 乓测试环境,自动产生。         |

\*.csv

--- 保存测试数据文件(Excel)

#### 2. 安装软件

将 U 盘中 JC3196DXII 目录拷贝到 D:\下,目录名必需为 JC3196DXII。

#### 3. VC++6.0 设置

在HC5600模拟集成电路测试系统上开发的测试程序是在Microsoft Visual C++6.0 环境下开发。因此,必须安装 Microsoft Visual C++6.0。安装方法,参照 Microsoft Visual C++6.0 的安装向导自动进行安装。

安装完成后,必须设置 Microsoft Visual C++6.0 的环境,具体步骤如下: (1) 运行 VC++,进入到 Microsoft Visual C++6.0 的编辑环境。

(2) 设置 include 路径,单击菜单项 Tools,单击 Options...,弹出 Option 窗口,选择标签 Directories,对话框如下(图 1-1),在 Show directories for 列表中选择 Include files,在 Directories:中添加新的目录,选择 D:\JC3196DXII 目录下的 INCLUDE 目录。

| Options                                                                            | ? 🛛                                                                  |
|------------------------------------------------------------------------------------|----------------------------------------------------------------------|
| Editor   Tabs   Debug   Compatibility Platform: Win32                              | Build Directories Works ()<br>Show directories for:<br>Include files |
| Directories:                                                                       | 🗂 🗙 🛧 🗲                                                              |
| C:\Program Files\Microsoft Visual Studi<br>C:\Program Files\Microsoft Visual Studi | io\VC98\INCLUDE<br>io\VC98\MFC\INCLUDE<br>io\VC98\ATL\INCLUDE        |
|                                                                                    | OK Cancel                                                            |

图 1-1

(3) 设置 Library files 的路径,在 Show directories for 列表中选择 Library files, 在 Directories: 中添加新的目录,选择 D:\ JC3196DXII \LIBRARY 目录下的 LIBRARY 目录。

#### 第二章:测试系统界面使用说明

#### 一 测试操作步骤

#### 1.执行测试系统程序

在 Windows XP/WIN7 环境下运行 D:\ JC3196DXII \HC5600.exe 文件,开始执行系统软件,如果出现以下窗口(图 2-1),表示接口检查出现错误,请检查是否测试系统未开机或电缆连线有问题,如选择继续运行,测试结果失效。

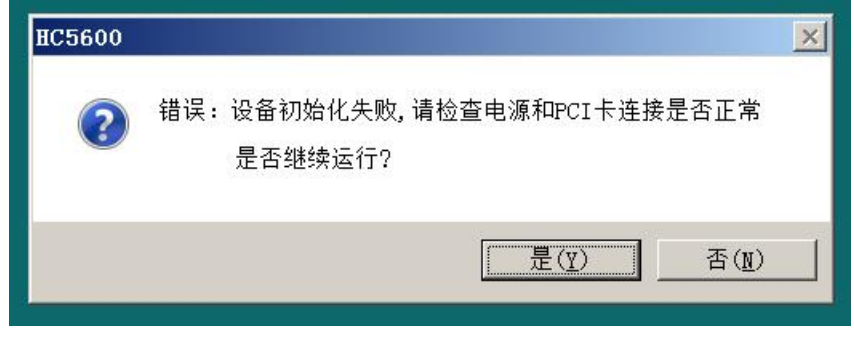

图 2-1

#### 2.打开测试文件

单击文件(打开···)或 望 弹出如下"打开项目"对话框(图 2-2),在 打开测试程序前,首先选择测试站。点击"选择站点"Radion 按钮选择在"STATION A"或"STATION B"测试,如果在一个测试程序中同时使用"STATION A"和"STATION B",必须选择"STATION A"。

在"选择程序(双击)"列表中选择要打开的测试程序,如果没有,单击按钮 承知 , 弹出选择文件对话框(图 2-3),选择要测试器件的目录,然后选择测试程序文件,扩展名为\*.prg,单击"确定"按钮,打开测试程序。 弹出测试主窗口(图 2-4)。

当进入测试主窗口时,如果出现(图 2-5)信息框,表示测试程序有问题, 不能测试,需要重新编译测试程序,重新加载后测试。

注: 在选择测试程序中, \*. prgtmp 文件是\*. prg 文件的副本, 用于乒乓测 试两个相同的测试程序, 自动产生的。

## HC5600 测试系统-操作使用篇

| 打开项目                                           | ×  |
|------------------------------------------------|----|
| 选择站点:>>                                        |    |
| 导入程序: D:\JC3196DXII\user\LM324_FT\LM324_FT.prg | 添加 |
| 选择程序(双击):                                      | 删除 |
| D:\JC3196DXII\user\LM324_FT\LM324_FT.prg       |    |
|                                                |    |
|                                                |    |
|                                                |    |
|                                                |    |
|                                                |    |
|                                                |    |
|                                                |    |
|                                                |    |
|                                                |    |

图 2-2

| 214/2020( <u>1</u> ): | <u>↓</u> LM324_F1 |                        |
|-----------------------|-------------------|------------------------|
| 3称 🔺                  |                   | 修改日期  ▼ 类型             |
| . Debug               |                   | 2022/5/16 14:53 文件夹    |
| res                   |                   | 2022/5/16 14:53 文件夹    |
| LM324_FT.             | prg               | 2017/5/23 10:06 Micros |
|                       |                   |                        |
| 1                     |                   |                        |
| <br>(件名(N):           | LM324_FT.prg      |                        |

图 2-3

## HC5600 测试系统-操作使用篇

| → HC5600集成电路测试系统 -                                                   | LI324 FT.prg                                                                                                    |                                      |            |         |                                                                                                    |
|----------------------------------------------------------------------|----------------------------------------------------------------------------------------------------|--------------------------------------|------------|---------|----------------------------------------------------------------------------------------------------|
| 项目(Q) 编辑(E) 测试(T) 设                                                  | 置(0) 数据(V) 系统选项(S                                                                                                    | ) 窗口(Y) 帮助(H) TEST                   |            |         |                                                                                                    |
|                                                                      | 8 8 7 - 6                                                                                                    | <b>—</b>                             |            |         |                                                                                                    |
|                                                                      |                                                                                                    | -                                    |            |         |                                                                                                    |
| LI324_FT. prg                                                        |                                                                                                    |                                      |            |         |                                                                                                    |
| 程序名称-> D:\JC3196DX                                                   | II\user\LM324_FT\LM324_                                                                                                    | FT. prg                              |            |         | 深圳市华测半导体设备有限公司                                                                                                    |
| HuaceTest-HC5600                                                     |                                                                                                    |                                      |            |         | Site#  Pass  Fail  Total                                                                                                    |
| Station: A 站<br>Test Time:                                           | SITE1                                                                                                    | SITE2                                | SITE3      | SITE4   | ▲ Multi-Site数据统计 —                                                                                                    |
|                                                                      | — BIN信息 ————                                                                                                    | — S/N: — 1                           | LOT:       |         | 1                                                                                                    |
| 良品<br>- 失效<br>- 失效<br>- 送数<br>- 0<br>- 見率<br>- 100.00%<br>- 15:1<br> | Bin#         Bin Name           1         Pass           2         05_Test           3         Function           4         5           6         7           7         8           9         10           11         12           13         14           15         16           17         18           19         20 | P/F site1 si<br>Pass<br>Fail<br>Fail | ite2 site3 | site4 • | ▲     2022年5月     ▶       周日周一周三周三周八     周日     月日       24     25     26     27     28     29     30       1     2     3     4     5     6     7       8     9     10     11     12     13     14       15     10     17     18     19     20     21       22     23     24     25     26     27     28       29     30     31     1     2     3     4       22     23     24     25     26     27     28       29     30     31     1     2     3     4               ◆     →     ★     26     27     28       29     30     31     1     2     3     4               ◆         →         ★         20         27         5           少         →         王         23         4         5         6         7                   ◇         →         ★         202         26         26         27         28                   ◇         →         ★         202         5         16 |

图 2-4

| HC5600   | ×                  |
|----------|--------------------|
| <u> </u> | 请编译新建程序生成DLL后才能测试! |
|          | 通定                 |
|          | 图 2-5              |

## 3.设置批号

单击"lot",弹出Lot编辑设置对话框(图 2-6),选择要设置批号的站,填写批号,单击"确定"按钮后退出。

| DT编辑                | <b>—</b>    |
|---------------------|-------------|
| ·站选择<br>• STATION A | C STATION B |
| LOT 批号:             |             |
| 确定                  | 取消          |
|                     | -6          |

#### 4.测试操作

测试窗口如上(图 2-4),单击工具条中 Radio 按钮 **—** 切换到测试状态, 当 **—** 显示有效时,单击按键 **—** ,"STATION A" 测试,单击按键 **—** "STATION B"测试。

#### 5.添加注释

图 2-4 右下角的框内可添加当前测试程序的注释说明,点击"注意事项备注保存" 按钮后生效。

#### 6.显示测试数据

在测试过程中,测试主窗口显示测试结果 Pass/Fail,分 BIN 信息,和当前总的测试统计数据。要显示详细测试数据,单击工具条按钮 □,弹出对话框(图 2-7),选择要显示详细测试数据的测试站,单击"确定"后,弹出详细测试数据窗口(图 2-8)。Radio选择按钮"全部"显示全部测试项数据,"合格"只显示合格的测试数据,"失效"只显示失效的测试数据。

| STATION A   | SITE1   |
|-------------|---------|
| STATION B   | I SITEZ |
| I STATION B |         |

图 2-7

HC5600 测试系统-操作使用篇

| <b> 数据</b> |          |                |   |
|------------|----------|----------------|---|
| TATION B   | Datalog: | ● 全部 ● 合格 ● 失效 |   |
|            |          |                | - |
|            |          |                |   |
|            |          |                |   |
|            |          |                |   |
|            |          |                |   |
|            |          |                |   |
|            |          |                |   |
|            |          |                |   |
|            |          |                |   |
|            |          |                |   |
|            |          |                |   |
|            |          |                |   |
|            |          |                |   |
|            |          |                |   |

图 2-8

#### 7.设置测试选项

设置测试选项,包括设置 GO/NOGO 测试方式,连续测试失效提示,保存数据等。单击菜单(设置-)设置(ST A)或设置(ST A)),弹出如下对话框(图 2-9)。

通过点击选择框 GO/NOGO 设置 GO/NOGO 测试方式,如果不选择,无论测试过程中是否失效,都测试到最后一项结束。如果选择,当遇到测试失效后,测试系统停止测试,测试结束。

8.保存测试数据

| 设置X                          |
|------------------------------|
| STATION A 站设置测试选             |
| ☑ G0/N0G0-失效停测续测             |
| □ 连续失效报警 连续失效 0              |
| □ DATALOG保存                  |
| 输出文件路                        |
|                              |
| 数据保存格式: ○ 文本 *.dlg ● 表 *.csv |
| 确定取消                         |
| 图 2-9                        |

通过在"设置选项"对话框中(图 2-8)设置"保存"方式,在测试过程 中测试数据可以实时地保存到计算机的硬盘中,保存格式有两种可选,文本方式 和 Excel 电子表格方式。据知操作如下,单击"保存"选择框为选择方式,设置 输出文件路径和文件名,选择保存格式,文本方式\*.dlg或 Excel 电子表格方式 \*. csv,设置完成后单击"确定"按钮退出设置窗口。在测试过程中,每完成一 次测试,自动保存数据。

#### 9.数据清零

点击数据清零菜单出现图 2-11 窗口, sitel, site2 可分开勾选清零。

| 清除测试统计数据                          |                    |
|-----------------------------------|--------------------|
| 站选择<br>✓ STATION A<br>「 STATION B | ▼ SITE1<br>► SITE2 |
| 确定                                |                    |

#### 图 2-11

#### 10.SUMMARY 统计

批次测试完成后,需要手动保存统计数量(内容包括 PASS/FAIL 的详细数量), 点击"数据"窗口选择"保存统计数据 SUMMARY",系统会提示保存路径,生成 一个扩展名为.SUM 的文本文件。

#### 11.设置机械手/探针台接口

单击菜单(设置->P/设置),弹出如下对话框(图 2-10)。"接口"项用于设置测试系统与机械手/探针台的连接方式, • Monel 不连接,用于手动测试,选择 CTTL 用于在 TTL 接口下测试,选择 CPIB 用于在 GPIB 接口下测试。

当选择 TTL 接口方式时,要设置 TTL 的两种 BIN 输出方式选择,选择 **单线控制 BIN** 方式,每个 TTL 接口的 8 根线(BIN1-BIN8),分别连接 8 个 BIN, 每次只有一根线有效。选择 • 组合控制 HEX ,每次八根线同时有效,可以组合 出 255 个 BIN。两个 TTL 接口有两种 START 输入方式,"PH1,PH2"和"PH1+PH2" 方式。选择"PH1,PH2"方式用于单测或乒乓测试,当 PH1,PH2 任一接口收到 START 测试信号,测试系统对应的测试站测试一次,PH1 对应"STATION A",PH2 对应"STATION B"。选择"PH1+PH2"方式用于并行测试,当 PH1,PH2 任一接 口收到 START 测试信号后等待"START\_WAIT"设定的延迟时间,在延迟时间中如 果 PH1,PH2 的 START 信号都有效,同时测试两个器件,否则 START 信号有效的 站测试。选择"PH1+PH2+PH3+PH4"方式用于四工位并行测试,"TTL 延迟时间设 置"用于设置机械手/探针台接口需要的硬件延迟时间和输入输出有效电平。

"T1": BIN 起始时间,最小为0

"T2": BIN 有效脉冲宽度, 最小 10uS

"T3": EOT 起始时间,最小为0

"T4": EOT 有效脉冲宽度,最小 10uS

"BIN Edge": BIN 有效电平设置, "Active Low"低电平有效, "Active High" 高电平有效

"EOT Edge": EOT 有效电平设置, "Active Low"低电平有效, "Active High" 高电平有效

### HC5600测试系统-操作使用篇

|                            | C 0010 C 00000 |
|----------------------------|----------------|
| • IIL                      | O GP1B O RS232 |
| TL方式选择————                 | 探针台设置          |
| ● 单线控制 BIN                 | 设备:            |
| ○ 组合控制 HEX                 | UF200          |
| PH1, PH2                   | _走向            |
| ,<br>迫测选PH1,PH2 并测选PH1+PH2 | ● 横向 ● 纵向      |
| START_WAIT: 100 mS         |                |
| TL延时设置—————                |                |
| PH1 PH2 PH3 PH4            |                |
| 1 1 1                      |                |
|                            | BIN:           |
| T1 = 3000 uS               |                |
| T2 = 6000 uS               | T3 T4          |
| T3 = 3000 uS               |                |
| T4 = 5000 uS               | EOT:           |
| BIN Edge Active Low        |                |
| Dom D1                     |                |
| EUI Edge  Active Low 💌     |                |
|                            |                |

图 2-10

#### 二 新建测试程序步骤

在新建测试程序时,HC5600测试系统软件自动创建测试程序结构框架,用 户只需编写测试函数,具体步骤如下说明。

#### 1.新建测试程序

单击 □ 按钮, 弹出以下对话框(图 2-11), 选择测试站, 在"测试程序 名称"编辑框填写被测器件程序名称, 此名称默认为新测试工程目录, 在"程序 存放路径"填写路径名称或单击 … 弹出目录选择对话框, 选择目录。最后, 单 击确定产生测试程序框架。

| 新建测试工程  |                    | ×  |
|---------|--------------------|----|
|         | 测试程序新建             |    |
| 测试程序名称: |                    | 确定 |
| 程序存放路径: | D:\JC3196DXII\user |    |
|         |                    |    |
| 备注信息:   |                    |    |
|         |                    |    |
|         |                    |    |
|         |                    |    |
|         |                    |    |
|         |                    |    |

图 2-12

#### 2.打开测试源程序

可以通过两种途径打开测试程序源程序。方法一:运行 VC++6.0,单击菜单 "File->Open Workspace",选择要打开的测试程序工程,打开测试源程序。方 法二:打开测试程序,在测试主窗口下(图 2-4)单击菜单"项目->打开测试程 序 CPP"后,测试程序程序自动在 VC++6.0下打开。

#### 3.编辑测试程序

编辑测试程序包括两个部分:编辑源程序和填写测试参数。

编辑源程序:在 VC++6.0 环境下,打开测试源程序工程,在 VC++6.0 编辑环 境下打开 TestPrg. cpp 文件,在 void PASCAL 测试程序名()函数下编辑测试流 程。

填写测试参数:在HC5600.EXE测试系统环境下,打开测试程序,在测试主窗口下(图 2-4),单击"编辑->"编辑测试程序(ST A)"、"编辑测试程序(ST B)",弹出对话框(图 2-13)。选择并测数,"1 SITE"、"2 SITE"、"4 SITE",选择按钮 ,选中表示 A、B 同时测试。填写测试项分 BIN,"Software Bin"软件统计分 BIN,在编辑测试源程序时,每一个测试项要填写一个失效 BIN,详细方法参考函数 SHOW RESULT ();"Bin Name"填写分 Bin 的名称或测试项

| • 1 SITE     | C 2 SITE | C 4 SITE    | ☐ A+B       |  |
|--------------|----------|-------------|-------------|--|
| in Di        |          |             | D /D 'I     |  |
| Software Bin | Bin Name | Hardware Bi | n Pass/Fail |  |
| 1            | Pass     | 1           | PASS        |  |
| 2            | OS_Test  | 2           | FAIL        |  |
| 5            | Function | 3           | FAIL        |  |
| 1            |          | 1           | FAIL        |  |
| 2            |          | 1           | FAIL        |  |
| 0            |          | 1           | FAIL        |  |
|              |          | 1           | FAIL        |  |
| 5            |          | 1           | FAIL        |  |
| 9            |          | 1           | FAIL        |  |
| 10           |          | 1           | FAIL        |  |
| 12           |          | 1           | PAIL        |  |
| 12           |          | 1           | FAIL        |  |
| 14           |          | 1           | FAIL        |  |
| 15           |          | 1           | FAIL        |  |
| 16           |          | 1           | FAIL        |  |
| 17           |          | 1           | FAIL        |  |
| 18           |          | 1           | FATI        |  |
| 19           |          | 1           | FAIL        |  |
| 20           |          | 1           | FATL        |  |
| 21           |          | î           | FATL        |  |
| 22           |          | 1           | FATI        |  |

目名,"Hardware Bin",硬件BIN,对应机械手/探针台的PHI信号。

图 2-13

#### 4. 调试测试程序

调试测试程序在 VC++6.0 环境下完成。打开测试源程序,单击菜单"Build-> Rebuild All",编译完成后,单击菜单"Project->Settings"弹出工程设置对 话框,在"Debug"标签下(图 2-14)的"Executable for debug session:" 编辑框填写测试系统程序路径名"D:\JC3196DX-II\HC5600.exe"后确定退出。 在 VC++6.0 编辑环境下,设置调试段点,单击菜单"Start Debug->Go"或快捷 键"F5"执行测试程序,HC5600.exe测试系统软件自动执行,选择要调试的测 试的程序,打开测试程序后,运行测试后,就可以在 VC++6.0环境下做单步的调 试工作。

## HC5600 测试系统-操作使用篇

| Project Settings          | ? ×                                                                                                    |
|---------------------------|----------------------------------------------------------------------------------------------------|
| Settings For: Win32 Debug | General Debug C/C++ Link Resources M   Category: General Image: Comparis to the second second secon |
|                           | OK Cancel                                                                                                    |

图 2-14